## Как подключить автоплатеж за услуги связи оператора связи «Региональные ТелеСистемы»

юридическое лицо ООО «Региональные ТелеСистемы Групп»

Войдите в Сбербанк Онлайн https://online.sberbank.ru/ и выберите пункт меню «Мои автоплатежи» - «Подключить автоплатеж» (для совершения единоразового платежа выберите раздел «Переводы и платежи»).

| Корронание кредита в Собранке сочании и картами   Поташение кредита в Собранке обще валють общен валють общен валють общен валють общен валють общен валють общен валють обще валють в другой банк по реквизитами   Поташение кредита в Собранке обще сочани в другой банк по реквизитами   Поташение кредита в Собранке обще сочание обще сочание в другой банк по реквизитами   Поташение кредита в Собранке обще сочание обще сочание в другой банк по реквизитами   Поташение кредита в Собранке обще сочание обще сочание общ                                                                                                    | Перев   | воды                                          |                   |                                      |     | Личное меню                     |      |
|----------------------------------------------------------------------------------------------------|---------|-----------------------------------------------|-------------------|--------------------------------------|-----|---------------------------------|------|
| Счетами и картами       Счетами и картами       Смешение кредита в Сбербанке<br>Обмен валюты<br>Покупка и продажа металлов       Перевод частному лицу в<br>другой банк по реквизитам       Сласибо от Сбербанка       Избранное       1.1         Перевод на карту<br>в другом банке       Перевод организации       Избранное       1.1         Полашение кредита в Сбербанке<br>Окупка и продажа металлов       Перевод организации       Избранное       1.1         Перевод на карту<br>в другом банке       Перевод на счет<br>в Яндекс Деньгах       Мои интернет-заказы<br>Спасибо от Сбербанка       1.1         Оплата покупок и услуг       Перевод на счет<br>в Яндекс Деньгах       Мои интернет-заказы       1.1                                                                                                    | Ē       | Перевод между своими                          | 🤭 Перевод         | клиенту Сбербан                      | ка  | История операций Сбер<br>Онлайн | банк |
| Погашение кредита в Сбербанке<br>Обмен валюты<br>Полупка и продажа металлов<br>Поревод на карту<br>в другом банке<br>Перевод организации<br>Перевод организации<br>Перевод организации<br>Погашение кредитов в другом<br>Банке<br>Полашение кредитов в другом<br>Банке<br>Полашение кредитов в другом<br>Банке<br>Полашение кредитов в другом<br>Банке<br>Полашение кредитов в другом<br>Банке<br>Полашение кредитов в другом<br>Банке<br>Полашение кредитов в другом<br>Банке<br>Полашение кредитов в другом<br>Банке<br>Полашение кредитов в другом<br>Банке<br>Полашение кредитов в другом<br>Банке<br>Полашение кредитов в другом<br>Банке<br>Полашение кредитов в другом<br>Банке<br>Полашение кредитов в другом<br>Сомпаетон переехали на<br>странкцу Вашего профиля<br>Сомощь<br>Полашение переехали на<br>странкцу Вашего профиля<br>Сомощь<br>Полашение переехали на<br>странкцу Вашего профиля<br>Сомощь<br>Сомощь<br>Полашение переехали на<br>странкцу Вашего профиля<br>Сомощь<br>Полашение переехали на<br>странкцу Вашего профиля<br>Сомощь<br>Полашение переехали на<br>странкцу Вашего профиля<br>Сомощь                                                                                                    |         | счетами и картами                             |                   |                                      |     | Мои интернет-заказы             |      |
| Покупка и продажа металлов<br>Перевод на карту<br>в другом банке  Перевод организации  Перевод организации  Мой финансы  Избранное  Мои шаблоны  Мой шаблоны  Мой шаблоны  Мой шаблонатеки  Подключить автоплатеки  Подключить автоплатеки  Подключить ав                                                                                                    |         | Погашение кредита в Сбербанке<br>Обмен валюты | Перевод другой ба | частному лицу в<br>инк по реквизитам | L   | Спасибо от Сбербанка            |      |
| Перевод на карту<br>в другом банке  Погашение кредитов в другом банке  Полашение кредитов в другом банке  Полашение кредитов в другом банке  Полашение кредитов в другом банке  Полашение кредитов в другом банке  Полашение кредитов в другом Санке  Полашение кредитов в другом Санке Санке Санке Санке Санке Санке Санке Санке Санке Санке Санке Санке Санке Санке Санке Санке Санке Санке Санке Санке Санке Санке Санке Санке Санке Санке Санке Санке Санке Санке Санке Санке Санке Санке Санке Санке Санке Санке Санк                                                                                                    |         | Покупка и продажа металлов                    |                   |                                      |     | Мои финансы                     |      |
| В другом банке<br>Погашение кредитов в другом<br>банке<br>Подашение кредитов в другом<br>банке<br>Подашение кредитов в другом<br>банке<br>Подашение кредитов в другом<br>банке<br>Подашение кредитов в другом<br>Мои автоплатеки<br>Подашение кредитов в другом<br>Мои автоплатеки<br>Подашение кредитов в другом<br>Мои автоплатеки<br>Подашение кредитов в другом<br>Мои автоплатеки<br>Подашение кредитов в другом<br>Мои автоплатеки<br>Подашение кредитов в другом<br>Подашение кредитов в другом<br>В другом в другом в другом<br>Подашение кредитов в другом<br>Подашение кредитов в другом<br>Помоще                                                                                                    | 9       | Перевод на карту                              | Перевод           | организации                          |     | • Избранное                     |      |
| Соглашение кредитов в другом<br>банке<br>Перевод на счет<br>в Яндекс Деньгах<br>Оплата покупок и услуг<br>БЕЛГОРОДСКАЯ ОБЛАСТЬ Г БЕЛГОРОД<br>В верисание и порежали на страницу Вашего профиля<br>Соконський банк и Мобильный банк и Мобильный банк и Мобили и Мобили и Мобили и Мобили и Мобили и Мобили и Мобили и                                                                                                    |         | в другом банке                                |                   |                                      |     | Мои шаблоны                     | 1.1. |
| Санке<br>Перевод на счет<br>в Яндекс Деньгах<br>Оплата покупок и услуг<br>БЕЛГОРОДСКАЯ ОБЛАСТЬ Г БЕЛГОРОД<br>В Видекс Деньгах<br>Полець<br>В Яндекс Деньгах<br>Полець<br>Полець<br>В Яндекс Деньгах<br>Полець<br>В Яндекс Деньгах<br>Полець<br>В Яндекс Деньгах<br>Полець<br>В Яндекс Деньгах<br>В Яндекс Деньгах<br>Полець<br>В Яндекс Деньгах<br>В Яндекс Деньгах<br>Полець<br>В Яндекс Деньгах<br>В Яндекс Деньгах<br>В Яндекс Д |         |                                               | Погашени Башко    | ие кредитов в дру                    | гом | - Мои автоплатежи               |      |
| Перевод на счет<br>в Яндекс Деньгах Упракление соотнотежами<br>Оплата покупок и услуг<br>БЕЛГОРОДСКАЯ ОБЛАСТЬ Г БЕЛГОРОД Помощь<br>Помощь                                                                                                    |         |                                               | JUUL OAHKe        |                                      |     | Подключить автоплатеж           | ) 12 |
| В Эндекс Деньгах Мобильный банк и Мобильные приложения перекали на страницу Вашего профиля Страницу Вашего профиля Страницу Вашего                                                                                                    |         |                                               | Перевод           | на счет                              |     | Управление автоплатеж           | ами  |
| Оплата покупок и услуг<br>БЕЛГОРОДСКАЯ ОБЛАСТЬ Г БЕЛГОРОД                                                                                                    |         |                                               | В Яндекс          | деньгах                              |     | A                               | ×    |
| Оплата покупок и услуг<br>БЕЛГОРОДСКАЯ ОБЛАСТЬ Г БЕЛГОРОД Помощь                                                                                                    |         |                                               |                   |                                      |     | приложения переехали на         | ые   |
|                                                                                                    | Оплат   | а покупок и услуг                             |                   |                                      |     | страницу вашего профиля         |      |
|                                                                                                    | БЕЛГО   | РОДСКАЯ ОБЛАСТЬ Г БЕЛ                         | город             |                                      |     | Помошь                          |      |
| С введите название, категорию услуги, игля или расчетный счет                                                                                                    | Q Введи | ите название, категорию услуги, ИНН или       | расчетный счет    | Найт                                 | и   |                                 |      |
| чак создаваемые вопросы                                                                                                    |         |                                               |                   |                                      | _   | вопросы                         |      |

| <section-header></section-header>                                                                                                    | Главная       | Переводы и платежи                                                                              | Вклады и счета                                            | Карты                                 | Кредиты | Прочее -                                           | *   |
|----------------------------------------------------------------------------------------------------|---------------|-------------------------------------------------------------------------------------------------|-----------------------------------------------------------|---------------------------------------|---------|----------------------------------------------------|-----|
| Image: Second second seco                                                                                                    | ♠ > Мои автог | латежи                                                                                          |                                                           |                                       |         | Личное меню                                        |     |
| Автоплатеж — это автоматическая оплата услуг за сотовую связь, жкх, продской телефон и Интернет, а также кредитов других банков, штрафов ГИБДД и       - Мои интернет, заказы         Содобнее об услуге л:       - Содобнее об услуге л:       - Мои интернет, а также кредитов других банков, штрафов ГИБДД и                                                                                                    | Подкл         | ючение автопл                                                                                   | атежа                                                     |                                       |         | История операций Сбер<br>Онлайн                    | бан |
| АВТОПЛАТЕЖ — это автоматическая оплата услуг за сотовую связь, ЖКХ, городской телефон и Интернет, а также кредитов других банков, штрафов ГИБДД и илогов. Услуга предоставляется бесплатно.       Спасибо от. Сбербанка         Подробнее об услуге »                                                                                                    |               |                                                                                                 |                                                           |                                       |         | Мои интернет-заказы                                |     |
| <ul> <li>Мой финансы <ul> <li>Мой финансы</li> <li>Избранное</li> <li>Избранное</li> <li>Избранное</li> <li>Мой динаясы</li> <li>Избранное</li> <li>Мой динаясы</li> <li>Избранное</li> <li>Мой динаясы</li> <li>Мой динаясы</li> <li>Мой дина</li></ul></li></ul>                                                                                                    |               | ВТОПЛАТЕЖ — это автомат<br>родской телефон и Интернет, а та<br>погов. Услуга предоставляется бе | ическая оплата услуг за сот<br>юже кредитов других банков | овую связь, ЖКХ,<br>, штрафов ГИБДД и |         | Спасибо от Сбербанка                               |     |
| Содробнее об услуге »<br>■ыбор услуга заполнение реккизитов подтверждение статус операция<br>Переводы<br>Перевод между своими<br>сани и Мобильные<br>правление автоплатежа<br>Управление автоплатежа<br>Управление автоплатежа<br>Одинони сани и Мобильные<br>правление автоплатежа<br>Управление автоплатежа<br>Содинони сани и Мобильные<br>правление автоплатежа<br>Управление автоплатежа<br>Мобильные банки и Мобильные<br>правление автоплатежа<br>Мобильные банки и Мобильные<br>правление автоплатежа<br>Управление автоплатежа<br>Одинони сани и Мобильные<br>правление автоплатежа<br>Мобильные банки и Мобильные<br>правление автоплатежа<br>Мобильные банки и Мобильные<br>правление автоплатежа<br>Содинони сани и Мобильные<br>правление автоплатежа<br>Содинони сани и Мобильные<br>правление автоплатежа<br>Содинони сани и Мобильные<br>правление автоплатежа<br>Содинони сани и Мобильные<br>правление автоплатежа<br>Содинони сани и Мобильные<br>правление автоплатежа<br>Содинони сани и Мобильные<br>страницу Вашео профиля                                                                                                    | n             | потов. эслуга предоставляется ое                                                                | cinaino.                                                  |                                       |         | <ul> <li>Мои финансы</li> </ul>                    |     |
|                                                                                                    | п             | одробнее об услуге »                                                                            |                                                           |                                       |         | • Избранное                                        |     |
| вибор услуги     заполнение реканзитов     подтверждение     статус операции     Мои автоплатежи     Подключить автоплатежи     Подключить автоплатежи     Лодильна автоплатежи     Полулярные автоплатежи      Полулярные автоплатежи      Топодъ     Билайн     Топодъ     Топодъ                                                                                                    |               |                                                                                                 |                                                           |                                       |         | <ul> <li>Мои шаблоны</li> </ul>                    |     |
| Переводы<br>Содински и и и и и и и и и и и и и и и и и и                                                                                                     | о             | заполнение реквизитов                                                                           | оо                                                        | статус операции                       |         | - Мои автоплатежи                                  |     |
| Переводы<br>Модильный банк и Модильный банк и Модильний банк и Модильний банк и Модильний ба                                                                                                    | Поровол       |                                                                                                 |                                                           |                                       |         | Подключить автоплате                               | 5   |
| Сперевод между своими<br>картами Соревод клиенту Сбербанка<br>Популярные автоплатежи<br>Силайн<br>Картайн<br>Картайн | перевод       | lDI                                                                                             |                                                           |                                       |         | Управление автоплатех                              | ами |
| Перевод между своими<br>Картами<br>Популярные автоплатежи<br>Билайн<br>Билайн<br>Кита<br>Билайн                                                                                                    |               |                                                                                                 |                                                           |                                       |         |                                                    |     |
| страницу Вашего профиля<br>Популярные автоплатежи<br>Былайн<br>Былайн<br>МТС<br>Масабон Москва                                                                                                    | A D           | еревод между своими                                                                             | 🦰 Перевод                                                 | клиенту Сбербан                       | ка      | Мобильный банк и Мобилы<br>припожения переехали на | ые  |
| Популярные автоплатежи                                                                                                    | ц ка          | ртами                                                                                           |                                                           |                                       |         | страницу Вашего профиля                            |     |
| Популярные автоплатежи                                                                                                    |               |                                                                                                 |                                                           |                                       |         | Revenue                                            |     |
| Билайн Мтс Мегафон Москва                                                                                                    | Популяр       | ные автоплатежи                                                                                 |                                                           |                                       |         | Помощь                                             |     |
|                                                                                                    |               | Eurojiu I                                                                                       |                                                           | Мегафон Москва                        |         | Часто задаваемые<br>вопросы                        |     |
| Билайн                                                                                                    | -             |                                                                                                 |                                                           |                                       |         |                                                    |     |
|                                                                                                    | Билайн        |                                                                                                 |                                                           |                                       |         |                                                    |     |
|                                                                                                    |               |                                                                                                 |                                                           |                                       |         |                                                    |     |

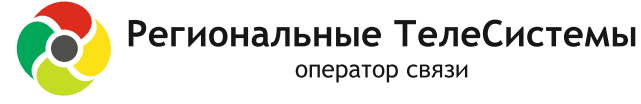

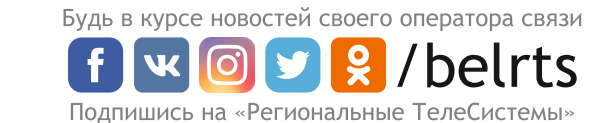

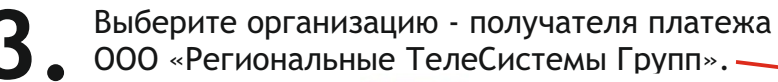

| авная        | Переводы и платежи                                                       | Вклады и счета                     | Карты                            | Кредиты  | Прочее -                    |
|--------------|--------------------------------------------------------------------------|------------------------------------|----------------------------------|----------|-----------------------------|
| > Мои автого | 127.0%0                                                                  |                                    |                                  |          |                             |
|              |                                                                          |                                    |                                  |          | Личное меню                 |
| олкли        | ючение автопла                                                           | тежа                               |                                  |          | История операций            |
|              |                                                                          | - on the                           |                                  |          | Мои интернет-заказы         |
| A            | ВТОПЛАТЕЖ — это автоматич                                                | еская оплата услуг за сог          | говую связь, ЖКХ,                |          | Спасибо от Сбербанка        |
| гор на       | родской телефон и Интернет, а такж<br>логов. Услуга предоставляется бесп | е кредитов других банкое<br>латно. | , штрафов ГИБДД                  | И        | • Мои финансы               |
|              |                                                                          |                                    |                                  |          | Избранное                   |
| По           | аробнее об услуге »                                                      |                                    |                                  |          | • Мои шаблоны               |
| выбор ус     | тути заполнение рекаизитов                                               | падтверждение                      | статус операции                  |          | - Мои автоплатежи           |
|              | 0                                                                        |                                    |                                  |          | Подключить автоплатеж       |
| еревод       | ы                                                                        |                                    |                                  |          | Управление автоплатежами    |
|              |                                                                          |                                    |                                  |          |                             |
|              | севод между своими                                                       | 🥖 Перевол                          | клиенту Сберба                   | анка     | томощь                      |
| 🖵 кар        | ртами                                                                    | ~                                  |                                  |          | Часто задаваемые<br>вопросы |
|              |                                                                          |                                    |                                  |          | Tank                        |
| onvego       | ULIA ARTORRATOWN                                                         |                                    |                                  |          | сроки                       |
| опуляр       | пыс автоплатели                                                          |                                    |                                  |          |                             |
|              |                                                                          |                                    | МегаФон Моска                    | <u>a</u> |                             |
|              |                                                                          | - F                                |                                  |          |                             |
|              |                                                                          |                                    |                                  |          |                             |
| оиск Б       | ЕЛГОРОДСКАЯ ОБЛАСТІ                                                      | Б Г БЕЛГОРОД                       |                                  |          |                             |
| о региональ  | SHEAD                                                                    |                                    | Ha                               | TTH .    |                             |
| ратите внима | ние! Поиск выполняется среди организ                                     | аций, в адрес которых мож          | но оформить автол                | патеж.   |                             |
|              |                                                                          |                                    |                                  |          |                             |
| орядочить:   | по региону по алфавиту по                                                | услуге                             |                                  |          |                             |
| элгородская  | я область г Белгород                                                     |                                    |                                  |          |                             |
|              | Perиональные ТелеСистемы<br>Групп                                        | Регион<br>Групп(                   | альные ТелеСисте<br>физ лица)    | мы       |                             |
| Testingen    | Услуга: Для оптаты юр. лицами<br>ИНН: 3123384525                         | Venyra:                            | Для оплаты физ. гица<br>23364525 | INM      |                             |
|              | p/c4: 40702810902070000446                                               | p/ov: 40                           | 702610902070000446               |          |                             |
|              | L bentoponovas oppartu- r Bencopon                                       | Eenroo                             | narkas conactu r Bentor          | 0.0      |                             |

Выберите карту списания, введите номер лицевого счета (номер договора). Нажмите «Продолжить».

|                    | Главная         | Переводы и платежи                        | Вклады и счета            | Карты           | Кредиты | Прочее -                                        | *                    |
|--------------------|-----------------|-------------------------------------------|---------------------------|-----------------|---------|-------------------------------------------------|----------------------|
|                    | Mov автопла     | атежи                                     |                           |                 |         | Личное меню                                     |                      |
|                    | Уважаемый клиен | т, операция возможна только с б           | анковской карты.          |                 |         | История операций<br>Мои интернет-заказы         | ы                    |
| /                  | Подключ         | ение автоплатежа                          |                           |                 |         | Спасибо от Сбербан                              | ка                   |
|                    |                 |                                           |                           |                 |         | Мои финансы                                     |                      |
|                    |                 | оформления автоплатежа запо<br>юдолжить». | лните поля формы и нажмит | ге на кнопку    |         | Избранное                                       |                      |
|                    |                 | и, ооязательные для заполнени             | я, отмечены               |                 |         | Мои шаблоны                                     |                      |
|                    | выбор ус        | тупи заполнение реквизитов                | подтверждение             | статус операции |         | <ul> <li>Мои автоплатежи</li> </ul>             |                      |
|                    | 0               | 0                                         | 00                        |                 | 0       | <u>Подключить автопла</u><br>Управление автопла | <u>птеж</u><br>тежал |
| $\mathbf{\Lambda}$ | г               | олучатель: Региональные ТелеСи            | стемы Групп(физ.лица)     |                 |         |                                                 |                      |
| $\mathbf{A}$       | Выбер           | ите услугу*: Для оплаты физ.лица          | ми                        | 4.1             |         | Помощь                                          |                      |
|                    | 4.2             | Оплата с*:                                |                           |                 |         | Часто задаваемые<br>вопросы                     |                      |
|                    | Л/счет<br>Идент | ; Логин или<br>ификатор*                  |                           |                 |         | Тарифы, лимиты и<br>сроки                       |                      |

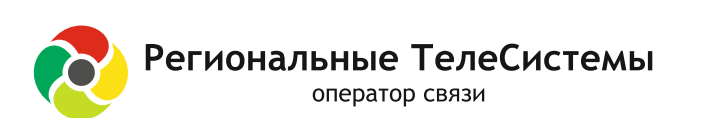

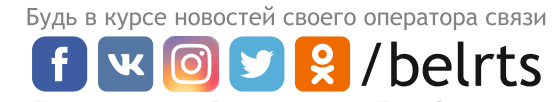

Подпишись на «Региональные ТелеСистемы»

Проверьте реквизиты, укажите дату и сумму регулярного платежа \_\_\_\_ (можно указать текущую дату). Нажмите «Подключить».

| Сбе            | рбанк<br>Іайн                                      | 🕔 Контактный центе                                                                                      | VE                               |                                                             | Выход [-        |   |
|----------------|----------------------------------------------------|----------------------------------------------------------------------------------------------------|----------------------------------|-------------------------------------------------------------|-----------------|---|
| Главная        | Переводы и плат                                    | ежи Вклады и счета                                                                                      | Карты Крел                       | циты Прочее -                                               | *               |   |
| A > Mow astro  | 00011211000                                        |                                                                                                    |                                  | Личное меню                                                 |                 |   |
| Подкл          | ПЮЧЕНИЕ аВ'                                        | ТОПЛАТЕЖА<br>нажиите кнопку «Оформить заявку»                                                           | 0                                | История операций<br>Мои интернет-заказ<br>Спасибо от Сберба | нка             |   |
| 8              | Толя, обязательные для з                           | заполнения, отмечены * .                                                                                |                                  | <ul> <li>Мои финансы</li> <li>Избранное</li> </ul>          |                 |   |
| о пыбор о      | операции о заполнени                               | е заявки подтверждение                                                                                  | статус операции                  | Мои шаблоны                                                 |                 |   |
| Получател      | b                                                  |                                                                                                    |                                  | - Мои автоплатежи                                           |                 |   |
| H              | аименование.* Регионалы<br>Услуга.* ДЛЯ ОПЛА       | ные ТелеСистемы Групп(физ.лица)<br>ТЫ ФИЗ.ЛИЦАМИ                                                        |                                  | Подключить автопл<br>Управление автопл                      | атеж<br>атежами |   |
| Pr             | егион оппаты.* Поставщик                           | с доступен в нескольких регионах.                                                                       |                                  | Помощь                                                      |                 |   |
|                | ИНН: 3123364525                                    |                                                                                                    |                                  | Часто задаваемые<br>вопросы                                 |                 |   |
|                | RT#1: 312301001                                    |                                                                                                    |                                  | Тарифы, лимиты и                                            |                 |   |
| Equit popul    | Cver: 4070281090                                   | 2070000446                                                                                              |                                  | CEDORA                                                      |                 |   |
| Dank honyo     | ателя<br>Іаименование: ФИЛИАЛ Ц                    | ЕНТРАЛЬНЫЙ ПАО БАНКА "ФК ОТКРЫТ                                                                         | WE"                              |                                                             |                 |   |
|                | БИК: 044525297                                     |                                                                                                    |                                  |                                                             |                 | · |
|                | Koncyer: 3010181094                                | 5250000297                                                                                              |                                  |                                                             |                 |   |
| Плательщи      | nk:                                                |                                                                                                    |                                  |                                                             |                 |   |
| 0              | чет списания.*                                     |                                                                                                    |                                  |                                                             |                 |   |
| Детали пла     | атежа                                              |                                                                                                    |                                  |                                                             |                 |   |
| Л/с<br>Ид      | счет, Логин или<br>ентификатор.*                   |                                                                                                    |                                  |                                                             |                 |   |
| Настройки      | автоплатежа                                        |                                                                                                    |                                  |                                                             |                 |   |
|                | Тип:* Регулярны                                    | й на фиксированную сумиу                                                                                |                                  |                                                             |                 |   |
|                | Оплачивать.* Раз в меся                            | H                                                                                                    |                                  |                                                             |                 |   |
| • Дата бликайы | иего платежа.* 05.04.201                           | 19                                                                                                    | )                                |                                                             |                 |   |
| 5.2            | Cydam                                              | py6.                                                                                                    |                                  |                                                             |                 |   |
| 5 3            | Название.* РТС интер<br>Укажите назв<br>оповещания | анет<br>мание, которое будет отображаться в слиске Ваш<br>к по услуга. Например, изврітплата или цитери | инх автоплатежай и е SMS-<br>ет. |                                                             |                 |   |
|                | Комиссия: При осущен                               | ствлении платежей взимается комиссия                                                                    | согласно тарифам банка           |                                                             |                 |   |
|                | Отм                                                | Енить Подключить                                                                                        | 54                               |                                                             |                 |   |
| + Hasag        |                                                    |                                                                                                    | Ј.Т.                             |                                                             |                 |   |

6. Проверьте реквизиты заявки. Подтвердите операцию sms-паролем или паролем с чека.

|                                 | одва и платежи Бклады и счета Карты Кредиты                          | Личное меню                                        |
|---------------------------------|----------------------------------------------------------------------|----------------------------------------------------|
| Обратите вникание! Доступи      | ый лимит для совершения операции составляет 999 900,00 руб.          | История операций<br>Мои интернет-заказы            |
| Подключение а                   | втоплатежа                                                           | Спасибо от Сбербанка                               |
| BHANATENHO RAPORE               | троверьте реквизиты заявки. После этого подтвердите операцию SMS-    | <ul> <li>Мои финансы</li> <li>Избранное</li> </ul> |
|                                 |                                                                      | . Мои шаблоны                                      |
| выбор откранан                  | заполнение закали подлаерждение статус операции                      | - Мои автоплатеки                                  |
| Carry market                    | 4aptozer                                                             | Подключить автоплатеж<br>Управление автоплатежами  |
| Получатель                      |                                                                      | Помошь                                             |
| Наименование:                   | Региональные ТелеСистемы Групп(физ.лица)                             | line                                               |
| Yanyra:                         | для оппаты еиз лицами                                                | всяросы                                            |
| Perior original                 | Поставщик доступен в неокольких регионах.                            | Тарифы, личиты и                                   |
| VPet-                           | 3123364525                                                           |                                                    |
| KITI:                           | 312301001                                                            |                                                    |
| Cver:                           | 40702810502070000446                                                 |                                                    |
| Банк получателя                 |                                                                      |                                                    |
| Наименование                    | ФИЛИАЛ ЦЕНТРАЛЬНЫЙ ПАО ВАНКА "ФК ОТКРЫТИЕ"                           |                                                    |
| EVK.                            | 044525297                                                            |                                                    |
| Карсчет:                        | 30101810545250000297                                                 |                                                    |
| Плательщик                      |                                                                      |                                                    |
| Cver chicawe:<br>Detanu posteva | -                                                                    |                                                    |
| лісчет, Лотин или               |                                                                      |                                                    |
| Voorwradswarop:                 |                                                                      |                                                    |
| Habipows aeroniation<br>Tec     | Регулярный на филсированнию сумму                                    |                                                    |
| Orresemans                      | Den p Marcau                                                         |                                                    |
| Дата бликовшико плотичка:       | 05.04.2012                                                           |                                                    |
| C                               | nd                                                                   |                                                    |
| - Cymra.<br>Hymraeth            | 17% ·                                                                |                                                    |
| T SAME TWO                      | PTC Memory                                                           |                                                    |
| KOMICOM.                        | при осуществлении платежки взимаются комиссия согласно тарифам санка |                                                    |
|                                 |                                                                      |                                                    |
|                                 | <u>UTMENITE</u> Подтвердить по SMS                                   |                                                    |
|                                 |                                                                      |                                                    |
|                                 |                                                                      |                                                    |
|                                 |                                                                      | Будь в                                             |
|                                 | · · · · · · · · · · · · · · · · · · ·                                | - 745                                              |
| Региональные ГелеС              | истемы І                                                             |                                                    |
|                                 |                                                                      |                                                    |
| ОПЕРАТОР СВЯЗИ                  |                                                                      |                                                    |
|                                 |                                                                      | _                                                  |

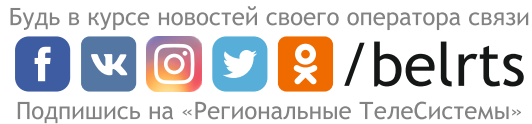